# Registering INCAD 2001 to 2006 on a computer that used to have a demo or registered copy.

## If you have transferred a license from a registered copy of INCAD, you will receive the message below:

| Information                                                    | X |
|----------------------------------------------------------------|---|
| The License to use MicroSurvey was removed from this           |   |
| machine. You cannot run MicroSurvey on this machine again      |   |
| without getting an unlock code from MicroSurvey Software, Inc. |   |
| ОК                                                             |   |

## If you attempt to run the program again, you will receive this message:

| Information                                                    | × |
|----------------------------------------------------------------|---|
| The License to use MicroSurvey was removed from this           |   |
| machine. You cannot run MicroSurvey on this machine again      |   |
| without getting an unlock code from MicroSurvey Software, Inc. |   |
| OK                                                             |   |

#### **Using the Unlock Utility:**

Type the command unlock\_ms in the command window:

Pick "OK" on the following window:

| Information                                                       | × |
|-------------------------------------------------------------------|---|
| This program will unlock this machine so it can take a            |   |
| password again. You only need to run this program to fix a        |   |
| machine where the license has been transfered to another machine. |   |
| ОК                                                                |   |

| Command :                                              |
|--------------------------------------------------------|
| AutoCAD menu utilities loaded.                         |
| Command: msdx_setenv                                   |
| Command: Other corner:                                 |
| Command: *Cancel*                                      |
| Command: unlock_ms                                     |
| MicroSurvey Machine Unlock Code: 1169576925            |
| Enter unlock password from MicroSurvey Software, Inc.: |
|                                                        |

Your Machine Unlock code will appear in the command window. *Do not turn off your program.* Phone MicroSurvey and tell us you need an INCAD unlock code. You will be asked for the Machine Unlock code.

#### Once you have your Password:

Enter the password in the command window. Restart INCAD. The program should now be in 30 day demo mode. Occasionally these steps have to be repeated to get everything cleared up.

You should now be able to register your copy of INCAD as if it were freshly installed as a demo.